# Windows 7/Office 2010 Outlook/Word/Excel Quick Reference Guides

# Windows 7

| Recycle Bin                         |                 |                  | Gadget   | 88°<br>Clear<br>92* - 70*<br>Freehold, NJ |
|-------------------------------------|-----------------|------------------|----------|-------------------------------------------|
| Pinned programs                     | Recently opened |                  |          | 93° 70° 88° 70° 67°                       |
| Misc Links                          |                 |                  |          | © iMap                                    |
| Microsoft Word 2010                 | 2               |                  |          |                                           |
| Microsoft Excel 2010 Robert L       | .aForge         |                  |          | EHS                                       |
| Remote Desktop Connection           | ents Arrow      | opens Jump List  |          |                                           |
| Getting Started                     |                 |                  |          | Desktop icon                              |
| Connect to a Projector              | ter             |                  |          | H Drive                                   |
| Sticky Notes                        | Panel           | Custom menu item |          | _                                         |
| Adobe Reader 9                      | and Printers    |                  |          |                                           |
| Magnifier Default                   | Programs        |                  |          | UltraVNC<br>Viewer                        |
| UltraVNC Viewer Help an             | d Support       |                  |          |                                           |
| Microsoft Access 2010               |                 |                  |          |                                           |
| Data Profile Viewer                 | Shut            | down             |          | System Tray                               |
| SQL Server Configuration<br>Manager |                 |                  |          | <u> </u>                                  |
| All Programs                        |                 | Stac             | ked icon |                                           |
| Search programs and files           | wn 🕨            |                  |          |                                           |
| 🚳 🚹 🙆 🚞 🐗 📊                         | 🗐 条 🍢 🌄         |                  |          | ▲ 🎼 🛱 🔐 🔶 12:28 PM<br>8/31/2010           |
| Search Box T                        | askbar Unor     | pened icon       |          | Show Desktop                              |
| Opened icon                         |                 |                  |          |                                           |

# Aero Snap

Click and hold on top of window and drag to an edge. When cursor touches edge then window will snap to fill one half of the screen.

# Aero Shake

Click and hold on top of window and shake window, all other windows will minimize. Shake again and the other windows will restore.

# Aero Flip

Alt+Tab and then tab through open windows to select top one. Use Windows key+Tab for 3D flip.

# Pin programs

Pin programs to Start Menu or Taskbar by right clicking. Can drag a program to the desktop to create a shortcut.

# Jump List

On Start Menu (use arrow) or Taskbar (right-click) shows most recent documents.

|                                                                                                    |                                                                             |                    |                                   |         | Search              | Preview button       |
|----------------------------------------------------------------------------------------------------|-----------------------------------------------------------------------------|--------------------|-----------------------------------|---------|---------------------|----------------------|
|                                                                                                    |                                                                             |                    |                                   |         |                     |                      |
|                                                                                                    | nents 🕨 EHS 🕨 MediaDent                                                     |                    |                                   |         | 👻 🍫 Search M        | ediaDent 🔎           |
| Organize 🔻 🔀 Open 💌 Share with 💌 Pri                                                                                                    | int E-mail New folder                                                       |                    |                                   |         |                     | iii <b>▼ □</b> 0     |
| ✓ ★ Favorites ■ Desktop                                                                                                    | Documents library<br>MediaDent                                              | Address Bar        |                                   | viewi   | oution              | Arrange by: Folder 🔻 |
| Downloads IVIENU Bar                                                                                                    | Name                                                                        | Date modified      | Туре                              | Size    |                     |                      |
| Recent Places                                                                                                    |                                                                             | 7/13/2010 12:19 PM | Microsoft Word 9                  | 29 KB   |                     |                      |
| a 😁 Liberaire                                                                                                    | CHCabbro Library Dane                                                       | 7/13/2010 12:19 PM | Microsoft Word 9                  | 31 KB   |                     | Arrange by           |
|                                                                                                    | Dental_Pr                                                                   | 7/13/2010 12:19 PM | Microsoft Word 9                  | 33 KB   |                     | All dige by          |
| 4 My Documents                                                                                                    | Implementation Data Check List - Dr Bro                                     | 7/14/2010 8:59 AM  | Microsoft Word 9                  | 23 KB   |                     |                      |
| BO                                                                                                    | Implementation Data Check List.doc                                          | 7/13/2010 12:19 PM | Microsoft Word 9                  | 27 KB   |                     |                      |
| Downloads                                                                                                    | Integration Setup - OHLxls                                                  | 7/16/2010 10:26 AM | Microsoft Excel 97                | 46 KB   |                     |                      |
| A B EHS                                                                                                    | ppp dental list.xls                                                         | 7/14/2010 10:04 AM | Microsoft Excel 97                | 26 KB   |                     |                      |
| Documents                                                                                                    | 🔁 quick_fills.pdf                                                           | 7/13/2010 12:19 PM | Adobe Acrobat D                   | 54 KB   |                     |                      |
| EHS Customer Conference 2010                                                                                                    | 🖂 RE MediaDent forms.msg                                                    | 7/27/2010 3:16 PM  | Outlook Item                      | 56 KB   |                     |                      |
| Errors                                                                                                    | treatment templates.doc                                                     | 7/27/2010 3:13 PM  | Microsoft Word 9                  | 21 KB   |                     |                      |
| Forms                                                                                                    |                                                                             |                    |                                   |         |                     |                      |
| 🔰 LabCorp 📃 🛌                                                                                                    |                                                                             |                    |                                   |         |                     |                      |
| 🐌 Meaningful Use                                                                                                    | Navigation Pano                                                             |                    |                                   |         |                     |                      |
| 🐌 Med Records                                                                                                    | Navigation Faile                                                            |                    |                                   |         |                     |                      |
| 📕 Medcin Net                                                                                                    |                                                                             |                    |                                   |         |                     |                      |
| 🍌 MediaDent                                                                                                    |                                                                             |                    |                                   |         |                     |                      |
| Reports                                                                                                    |                                                                             |                    |                                   |         |                     |                      |
| Super Users                                                                                                    |                                                                             |                    |                                   |         |                     |                      |
| Tips and Tricks                                                                                                    |                                                                             |                    |                                   |         |                     |                      |
| Description: Natural Description: Natural Descri |                                                                             | Dotoile Dono       |                                   |         |                     |                      |
| D Mine                                                                                                    |                                                                             | Details Parie      |                                   |         |                     |                      |
| My Google Gadgets                                                                                                    | -                                                                           |                    |                                   |         |                     |                      |
| ▲ UHI ←                                                                                                    |                                                                             |                    |                                   |         |                     |                      |
| Integration Setup - OHLxIs Date mod<br>Microsoft Excel 97-2003 Worksheet Aut                                                                                                    | lified: 7/16/2010 10:26 AM Tags: Add a tag<br>thors: rlaforge Size: 46.0 KB | Title<br>Comments  | e: Add a title<br>s: Add comments | Categor | ies: Add a category |                      |

#### Start Menu

Press Windows key to bring up the Start Menu

#### **View Files in Folder**

To change the size and details of files in a folder click the down arrow of the View button

#### **Preview files**

Click the Preview button so that the preview opens on the right side of the screen then when you click on a file you will see a preview

#### **Address Bar**

Can click on any folder to navigate back or click on right-most arrow (if available) to see immediate sub-folders

#### **Quick E-mail document**

Click on the file then click E-mail on the menu bar at the top

#### Search

What you type in the Search box will search filenames, tags, and contents. You can filter by clicking on the Search box and clicking one of the filters in blue

#### Add/Remove Panes

Can add or remove panes by opening the Organize menu (far left on the Menu Bar), opening Layout, and checking or unchecking a pane

# Outlook 2010

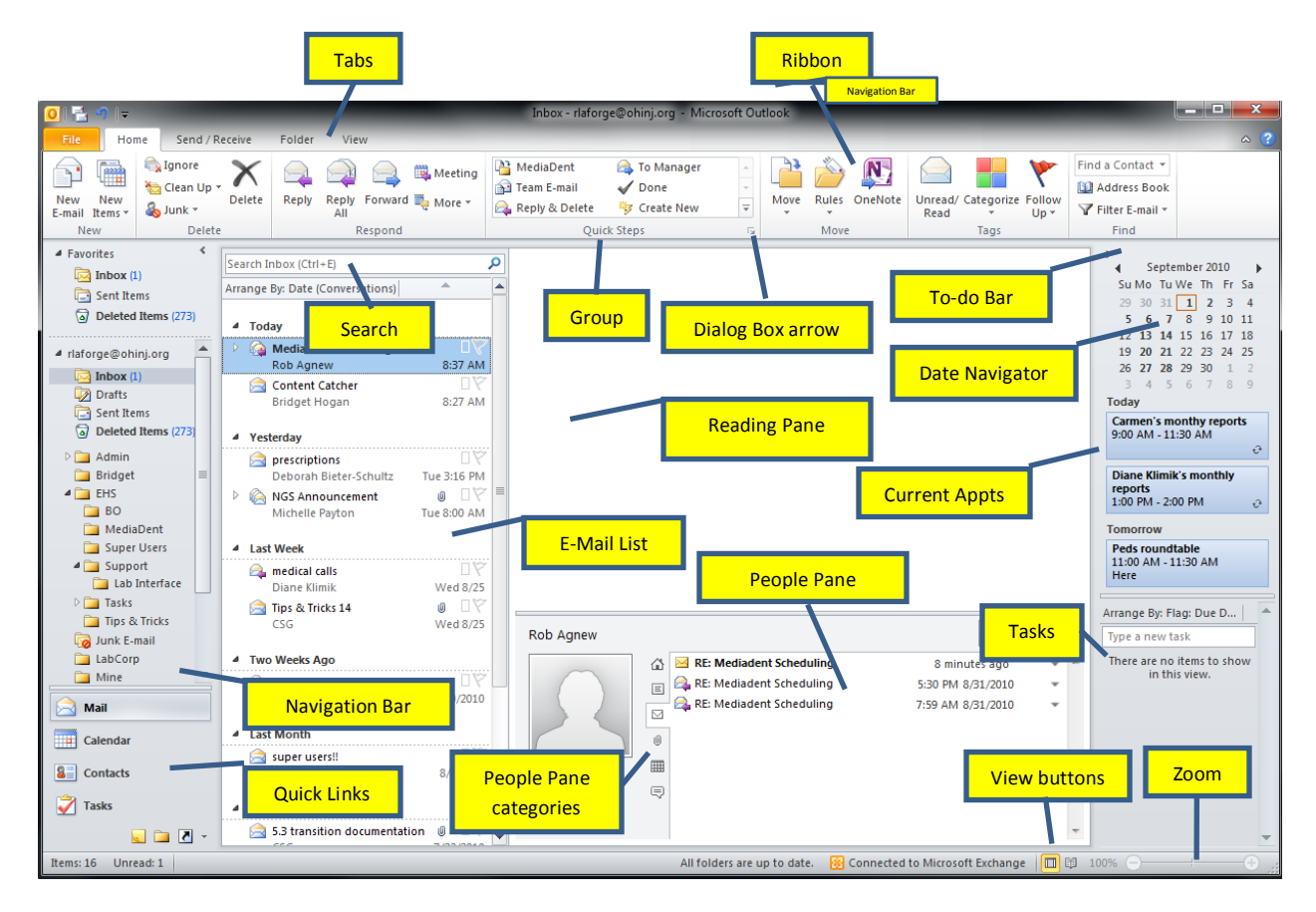

#### Print

File (Backstage View)/Print or Ctrl-P

#### Meetings

- 1) On To-do bar click on a date on the calendar (Date Navigator)
- 2) On an e-mail click Home/Meeting
- 3) On Quick Links click on Calendar/Home/New

#### New E-mail

Home/New

Reply, Reply All, Forward Home/Respond

**Delete** Home/Delete

#### Create new contact group

Contacts, Home/New/New Contact Group

#### **People Pane**

To set to Normal, Minimized, or Off go to View/People Pane

#### **Preview Attachments in Reading Pane**

Click on the attachment and then click the "Preview file" button. To get back to the message, click the "Message" button on the top left of the Reading Pane.

#### **Key Tips**

Click the Alt key on your keyboard

### Signature

Create a new message and then go to Home/Include/Signatures. Click "Add" button

### BCC

While in a new message, Options/Show Fields (will then appear in all subsequent messages unless you choose to not show it again

#### Ignore

While on an e-mail where you want to have all subsequent messages automatically deleted: Home/Delete

### Conversations

To turn on: View/Conversations -> Check the "Show as Conversations" box

### **Clean Up**

Home/Delete/Clean Up -> Will delete all redundant messages

# Out of Office Message

File/Info/Automatic Replies

New Contact Contacts (Quick Link)/New/New Contact

New Contact Group Contacts (Quick Link)/New/New Contact Group

# Creating a contact based on a received message

Right-click on a name or e-mail address in the From, To, or CC fields and choose "Add to Outlook Contacts"

# **Quick Access Toolbar**

**To Add**: On the ribbon, right-click the icon and choose "Add to Quick Access Toolbar" **To Remove**: On the Quick Access Toolbar, right-click the icon to remove and choose "Remove from Quick Access Toolbar" Toolbar"

# Share Calendar

Calendar (Quick Links)/Share/Share Calendar

#### **Quick Steps**

Located at Home/Quick Steps are one-click ways to preform common tasks. Can customize by clicking the dropdown arrow and choosing "Manage Quick Steps..."

# Address Book

Home/Find (far right side of Ribbon)

#### Tasks

To add a task to your To-do Bar open Tasks (Quick Links) and type in your task, then hit <Enter>. To change the date, use Home/Current View and choose "Next 7 Days" and change Due Date. To complete a task, click on the flag.

# Filter E-mail

Home/Find/Filter E-mail and use the dropdown box

# Word 2010

# **Selected Shortcuts**

| CTRL + A | Select All         | CTRL + S     | Save              |
|----------|--------------------|--------------|-------------------|
| CTRL + B | Bold selected text | CTRL + U     | Underline         |
| CTRL + C | Сору               | CTRL + V     | Paste             |
| CTRL + E | Center text        | CTRL + X     | Cut               |
| CTRL + F | Find               | CTRL + Z     | Undo last action  |
| CTRL + H | Replace            | CTRL + ENTER | Insert page break |
| CTRL + I | Italic             | F1           | Get help          |
| CTRL + N | New document       | F7           | Spell check       |
| CTRL + O | Open file          | Shift + F7   | Thesaurus         |
| CTRL + P | Print              | F12          | Save as           |

#### Esc

Use Escape key to back out from any place

#### Print

File (Backstage View)/Print

#### **Navigation Pane**

View/Show -> Check "Navigation Pane" or CTRL+F

Search: Type search phrase in "Search Document" box and click <ENTER>

| Click Search Results button 📃                           | to see | e all results; can click on a | a result to go there                   |
|---------------------------------------------------------|--------|-------------------------------|----------------------------------------|
| Click Previous and Next arrows                          | ÷.,    | to go to other search r       | esults                                 |
| Click dropdown arrow on Searcl<br>graphics, tables, etc | ר Box  | Find: Graphics                | to search for specific objects such as |
| Navigate using headings                                 |        |                               |                                        |
| Navigate using pages                                    |        |                               |                                        |
| Page Layout                                             |        |                               |                                        |

Margins (Normal, Narrow, Wide, etc.) Orientation (Portrait, Landscape) Columns

#### **Track Changes**

Review/Tracking

# Clipboard

Home/Clipboard dialog arrow

#### **Quick Parts**

**To Copy**: Insert/Quick Parts/Save Selection to Quick Part Gallery... **To Insert**: Insert/Quick Parts -> May show up in box -or- Insert/Quick Parts/Building Blocks Organizer... **To Manage**: Insert/Quick Parts/Building Blocks Organizer...

Table Insert/Tables

# **Excel 2010**

| F1                                 | Help                   | CTRL + V          | Paste                       |
|------------------------------------|------------------------|-------------------|-----------------------------|
| F2                                 | Edit the current cell  | CTRL + Z          | Undo                        |
| F7                                 | Spell checker          | CTRL + Page up    | Move to previous worksheet  |
| F11 (select data 1 <sup>st</sup> ) | Launch Chart Tools     | CTRL + Page down  | Move to next worksheet      |
| F12                                | Save As                | CTRL + P          | Print                       |
| CTRL + A                           | Select all             | CTRL + 9          | Hide current active row     |
| CTRL + C                           | Сору                   | CTRL + 0          | Hide current active column  |
| CTRL + X                           | Cut                    | CTRL + spacebar   | Select entire column        |
| Shift + spacebar                   | Select entire row      | CTRL + Shift + ;  | Current time into cell      |
| CTRL + ;                           | Current date into cell | Alt + =           | Inserts SUM and adds up all |
|                                    |                        |                   | numeric cells above         |
| CTRL + B                           | Boldface               | CTRL + i          | Italics                     |
| CTRL + U                           | Underline              | CTRL + 5          | Strikethrough               |
| CTRL + Shift + !                   | Comma format           | CTRL + Shift + \$ | Currency format             |
| CTRL + Shift + %                   | Percentage format      | CTRL + Shift + ^  | Scientific format           |
| CTRL + Shift + @                   | Time format            | CTRL + T          | Insert table                |

# Print

File/Print

# Recent Files

File/Recent (can pin)

# **Merge Cells**

Home/Alignment/Merge & Center

# Font, Colors, Alignment, Column/Row Formatting, Text Orientation

All on Home tab

# **Mini-Toolbar** Select cells then right-click

# **Tables, Charts, Pictures**

All on Insert tab

# AutoSum

Select cells, Formulas/AutoSum

# Sorting and Filtering

Select all cells (click top-left box-left of "A" and above "1"), Data tab, Sort & Filter

# Format as Table

Select Cells, Home/Styles/Format as Table

Improved Paste Options Home/Paste

# **Pivot Table** Select cells, Insert/Tables/Pivot Table, choose where to paste, OK, design table